## EDRS E\*Subscribe

EDRS E\*Subscribe จัดทำโดย ERIC Document Reproduction Service (EDRS) เป็นฐานข้อมูลที่ สำคัญขนาดใหญ่ สามารถสืบค้นข้อมูลด้วยคำหรือวลี ตามที่ต้องการในด้านการศึกษา และครอบคลุมถึงสาขา วิชาต่าง ๆ ซึ่งได้รวบรวมข้อมูลพร้อมสาระสังเขปอย่าง ละเอียด ตั้งแต่ปี ค.ศ. 1966 จนถึงปัจจุบัน ประการ สำคัญยังให้ข้อมูลจากเอกสาร ERIC Documents รหัส ED ทั้งนี้ข้อมูลฉบับเต็ม (Full text) มีตั้งแต่ปี ค.ศ. 1993 ในรูป PDF (Portable Document Format)

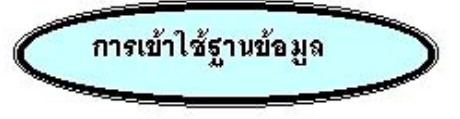

สามารถเข้าใช้ฐานข้อมูล โดยการสืบค้นออนไลน์ผ่าน เว็บเบราเซอร์ใน Netscape หรือ Internet Explorer

- ติดต่อไปที่ <u>http://www.car.chula.ac.th</u>
- คลิกที่ <u>CU Reference Databases</u>
- เลือกชื่อฐานข้อมูล <u>EDRS E\*Subscribe</u> หรือ
   เลือกชื่อฐานข้อมูล <u>ERIC</u> ในชุดฐานข้อมูล
   ของ EBSCOhost ซึ่งจะ Link โดยตรงถึง
   ฐานข้อมูล EDRS E\*Subscribe อีกด้วย

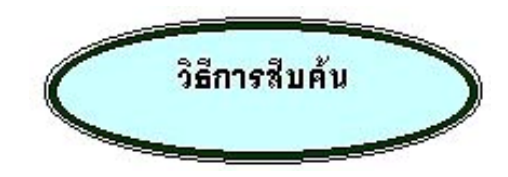

ฐานข้อมูลนี้แบ่งการสืบค้นได้ออกเป็น 3 ประเภท คือ

1. แบบ Express Search เป็นการสืบค้นที่ระบุ ตัวเลขและรหัสเอกสารที่จะนำมาสืบค้น

- ൙ คลิกที่ <u>Express Search</u>
- ൙ พิมพ์ตัวเลขและวหัส ในกรอบรับคำค้น เช่น

ED 412555 และคลิกที่

Search

|     | PT-0.9777    |     |     |
|-----|--------------|-----|-----|
| 1.  | CO. 41 (2000 |     |     |
| 2.  | EC412535     | 12  |     |
| Э.  |              | 13. | Z3  |
| 4.  |              | 14. | 24. |
| 5.  |              | 15. | 25. |
| 6.  |              | 16. | 26. |
| 7.  |              | 17. | 27. |
| 8.  |              | 18. | 28. |
| 9.  |              | 19. | 29. |
| 10. |              | 20. | 30. |

การสืบค้นนั้นสามารถที่จะระบุประเภทของข้อมูลได้ มากว่า 1 รายการขึ้นไป

| BED412555 - Students Writing<br>Reflection.<br>Author: Reimers, Valerie<br>ERIC Issue: RIEMAR98<br>Publication Date: 01/01/1997<br>Level: 1 Pages: 15 Fiche: 1 File | จะปรากฏข้อมูล<br>ทางบรรณานุกรม<br>เท่านั้น |
|----------------------------------------------------------------------------------------------------|--------------------------------------------|
| Document Prices Paper Microlicho Domostic Fax Internationa 4.46 1.51 9.71 41.96                                                                                     | Free                                       |

แบบ Full Search เป็นการสืบค้นที่กำหนด
 เงื่อนไขจากการสืบค้น และระบุได้ว่าต้องการให้ระบบค้น
 หาข้อมูลในขอบเขตใดบ้าง เช่น ชื่อผู้แต่ง ชื่อเรื่อง รหัส
 และตัวเลขในเอกสาร กำหนดปี ภาษา เป็นต้น

| Ē | คลิกที่ <u>Full Search</u>              |
|---|-----------------------------------------|
| Ē | เลือกช่วงระยะเวลาที่ 📕                  |
|   | ต้องการสืบค้น Mar 1989 - Feb 1997 -     |
| Ē | พิมพ์คำหรือวลี ที่ต้องการสืบค้นลงในกรอบ |
|   | รับคำค้นในแต่ละเขต                      |
|   | ข้อมูล                                  |
| Ŧ | คลิกที่ Search                          |
|   |                                         |
|   | Found: 329 Showing: 1 = 10              |
| - |                                         |

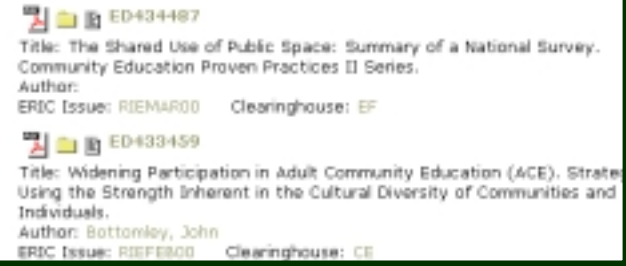

นอกจากนี้ผู้ใช้ยังสามารถระบุจำนวนข้อมูลที่แสดง ออกมาตามที่ Maximum Records Displayed

3. แบบ Personnel Search Manager เป็นการ สืบค้นที่นำผลการสืบค้นที่ผ่านมาแล้วมาบันทึกไว้ เพื่อให้ ง่ายต่อการสืบค้นอีกครั้ง

- ൙ คลิกที่ <u>Personnel Search Manager</u>
- ൙ เลือกผลการสืบค้นที่ผ่านมา

## No. Personal Search History

- 1. Search for document ED412555
- 2. Search for document ED412535
- 3. <u>TITLE like community+education+</u>

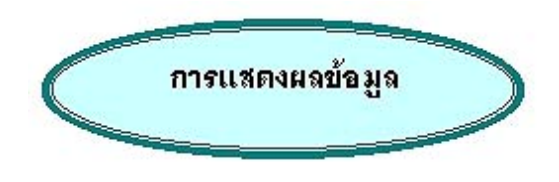

ในการแสดงผลข้อมูลในแต่ละระเบียนนั้น ประกอบด้วย ข้อมูลทางบรรณานุกรม พร้อมสาระสังเขปอย่างละเอียด และระบุประเภทของแหล่งเอกสารที่ EDRS ให้บริการ ได้แก่ สิ่งพิมพ์ วัสดุย่อส่วน และออนไลน์ ซึ่งเป็นไฟล์ ข้อมูล PDF ที่สามารถเรียกดูเป็นข้อมูลฉบับเต็ม (Full text) โดยที่เครื่องคอมพิวเตอร์ได้ติดตั้งโปรแกรม Acrobat Reader ไว้แล้ว มิฉะนั้นจะทำได้เพียงจัดเก็บ ข้อมูลฉบับย่อเท่านั้น

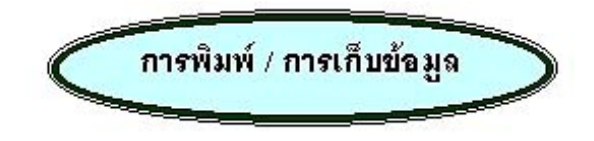

- เมื่อหน้าจอแสดงผลการสืบค้นและรายละเอียด
   ต่าง ๆ ที่ต้องการ
- การพิมพ์ลงกระดาษ ให้ใช้คำสั่ง Print โดยคลิก
   ที่ File และคลิกที่ Print หรือคลิกปุ่มบนทูลบาร์
- ถ้าต้องการเก็บเข้าแฟ้มข้อมูล לכל ให้ใช้คำสั่ง
   Save As โดยคลิกที่ File และคลิกที่ Save As และตั้งชื่อแฟ้มข้อมูล โดยกำหนดเป็น .txt ทุกครั้ง

## <sup>®</sup>─∗ การออกจากฐานข้อมูล คลิกที่ Logoff E\*Subscribe

จัดทำโดย ปริญญา ขาวผ่อง สถาบันวิทยบริการ จุฬาลงกรณ์มหาวิทยาลัย (ฉบับพิมพ์ครั้งที่ 1) มิถุนายน 2543